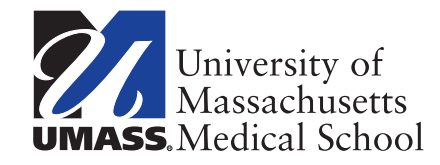

# **2014 Benefits Open Enrollment Is Here!**

# **IMPORTANT DATES**

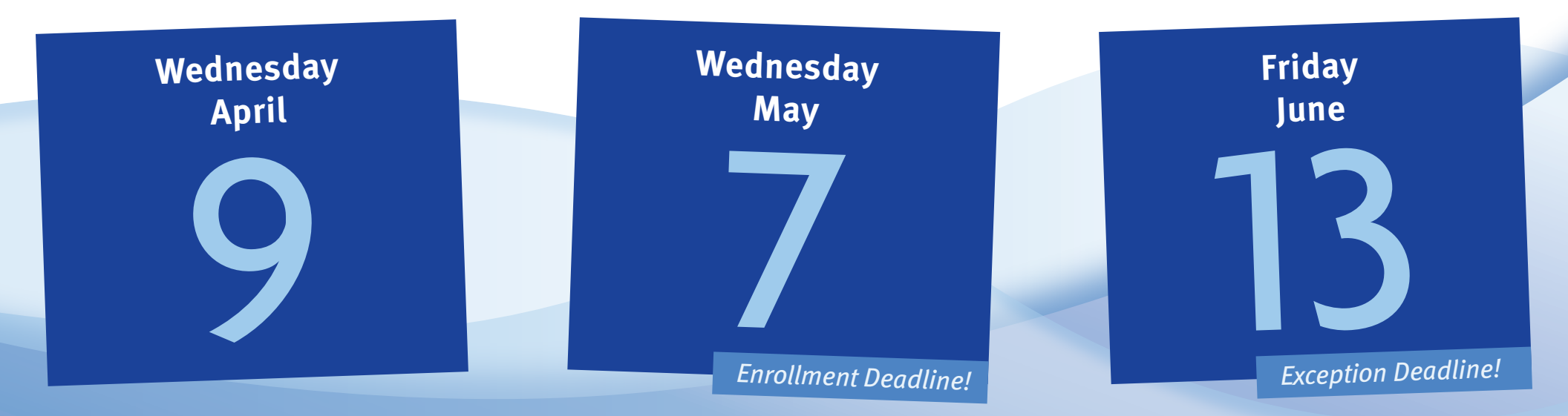

**Open enrollment** starts April 9. It's the **FIRST DAY** you can enroll for the benefits included for the July 1, 2014 effective date. **Open enrollment** ends May 7. It's the **LAST DAY** you can enroll for the benefits included for the July 1, 2014 effective date.

**Exception** for Optional Life Insurance ENDS June 13 for an effective date of October 1, 2014.

# **2014** Benefits Open Enrollment Includes:

- Health Insurance
- Health Insurance Buy-Out Option
- Dental Insurance
- Vision Insurance
- MetLaw Benefit
- No action required in plans listed above unless you are making changes *Note: You cannot change plans until the next annual enrollment*

Department of Human Resources, Diversity and Inclusion University of Massachusetts Medical School 55 Lake Ave North UMASS. Worcester, MA 01655

Address Service Requested

| NON PROFIT ORG |
|----------------|
| U.S. POSTAGE   |
| PAID           |
| WORCESTER, MA  |
| PERMIT NO. 176 |

## **QUESTIONS?** Our Human Resources Service Center Team is here to answer your questions.

**PHONE 508-856-5260 – Press #1** | Monday – Friday, 8:00 a.m. – 4:30 p.m. EMAIL Benefits.UMMS@umassmed.edu **ONLINE** www.umassmed.edu/hr/benefits

### **NEXT STEPS?** If you are enrolling or making changes, please go online to www.umassmed.edu/hr/benefits to:

UMASS Sick Leave Bank

effective date.

(for non-unit, SHARE and NAGE employees)

ends June 13, 2014 for October 1, 2014

• Optional Life Insurance–Enrollment

### **REVIEW PLAN DETAILS**

- Click on the appropriate "*Benefits Summary*" document on landing page for benefit plan details
- Click on "2014-2015 GIC Benefit Decision Guide" on landing page **OR** go to GIC's website at www. mass.gov/gic/bdgs for health plan option details
- Check whether your doctors and the affiliated hospitals participate in the plan

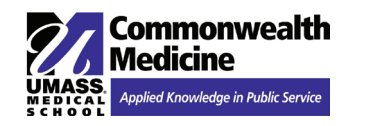

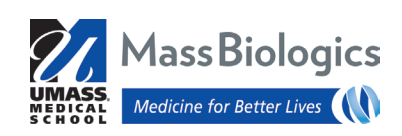

#### **ENROLL OR MAKE CHANGES TO A PLAN**

- Click on the specific enrollment form/change form located within the designated menu tab. For example, click on "Dental Insurance Plan" tab. Then click on "Cigna Dental Enrollment Form" under "Quick Links"
- Complete the enrollment form/change form and follow the directions as indicated to submit form